How To: Send a Prescription

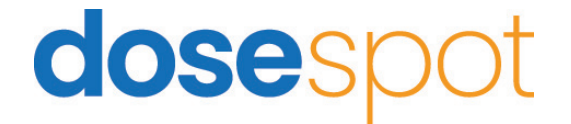

# How To: Send a Prescription

## **Finding the Patient**

- 1. Select the "PATIENTS" tab on the top of your screen.
- 2. Use the search option to find the patient you would like to send a prescription for.
- 3. Once the patient is found, click "View".

| elcome <u>Tony Bays</u> 🕕 🙃                   |                       |                    |      |                                        |   | 0 Pi             | rovider Notificati |
|-----------------------------------------------|-----------------------|--------------------|------|----------------------------------------|---|------------------|--------------------|
| est Clinic                                    |                       |                    |      |                                        |   |                  |                    |
| Mac Jones, Male, 23 yrs Edit Patient Info Ad  | d/Edit Drug Allergies | Add/Edit Pharmacie | Cove | rage Details<br>jible coverages found. | • | Add Prescription | n<br>ted           |
| Active Medications Inactiv<br>Simple Detailed | e Medications Med     | ication History    |      |                                        |   |                  | Searc              |
| 10 v<br>entries                               | Dispense              | \$ Da              | te v | Dispensings                            | ¢ | Status           | ¢                  |
| Showing 0 to 0 of 0 entries                   |                       |                    |      |                                        |   | ł                | Previous Next      |

## Patient's Page

Within the patient's profile you can edit their information, add/edit allergies, add/edit preferred pharmacies, manage insurance coverage details and add a prescription for the patient.

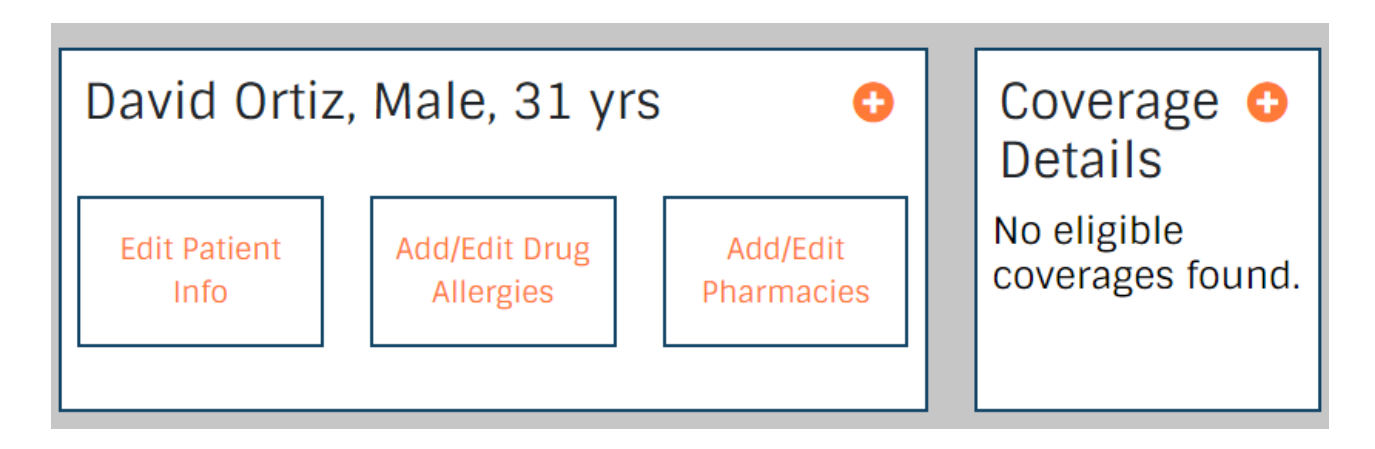

## Add a Prescription

1. Select the prescription type: Medication, Supply or Compound.

2. Type the prescription name from the search bar and choose the specific form you will need (Tablet, liquid, etc).

3. Select the prescription strength.

### Add Prescription

#### Step 1

Search for a medication by name, then click the medication name to select it.\*

tylen

#### <u> Tylenol (oral - capsule)</u>

Tylenol (oral - tablet)

Tylenol 8 Hour (oral - tablet, extended release)

| Tylenol 8 HF | Arthritis | Pain | (oral - | - tablet, | extended | release) |
|--------------|-----------|------|---------|-----------|----------|----------|
|--------------|-----------|------|---------|-----------|----------|----------|

### 4. PHARMACY SELECT (link in guide)

5. Choose the prescription effective date.

6. Add directions, dosage amount,

number of allowed refills and days' supply.

7. To add pharmacy notes, Click the "+" next to "Show Pharmacy Notes". Here you can choose from one of the "Common Notes" that we have provided for you. You also have the option to add custom notes.

8. **IF** you do not want the pharmacy to look for other options such as generic versions of the selected drug, select "No Substitutions".

9. Choose if the prescription is "Urgent" or not.

10. If this is a commonly used prescription, you can select "Save As Favorite".

11. Save the prescription, which will add it to your "Pending Medications".

| Pharmacy Inf        | ormation       |           |          |                |
|---------------------|----------------|-----------|----------|----------------|
| No pharmacy se      | lected ADD     |           |          |                |
| Effective Date      |                |           | _        |                |
|                     |                | Today     |          |                |
| Patient Direction   | S*             |           |          |                |
|                     |                |           |          |                |
|                     |                |           |          | ĥ              |
| Dispense*           | Dispense Unit* |           | Refills* | Days<br>Supply |
|                     | Capsule        | ~         |          |                |
| Show Pharmacy       | Notes 🕂 🗌 No S | Substitut | ions     | Urgent         |
| Save As<br>Favorite | Save           | Prescr    | iption   |                |

## Send a Prescription

- 1. Review prescription details in the list to verify that everything is correct.
- 2. Select the prescription to use.
- 3. Hit the "Approve and Send" button.

| Select | All                                                                                                    | Planaus        | *1 | Data            | Deffile | Prescriber    | Dharmann t                |           |
|--------|----------------------------------------------------------------------------------------------------|----------------|----|-----------------|---------|---------------|---------------------------|-----------|
| 2      | Percocet 10 mg-325<br>mg tablet<br>Schedule II<br>Effective Date: Dec<br>29, 2021<br>NO Substitutions<br>Allowed<br>22 Days Supply<br>Sig: test | 12 Milliliters |    | Dec 29,<br>2021 | 0       | test original | CA Pharmacy Store<br>10.6 | Actions - |

4. DoseSpot will automatically bring you to the "Active Medication" tab, here you can check the prescriptions status and verify its delivery.

5. Click the status symbol to see the timeline for the medication being sent.

| Mac Jones, Male, 23 yrs O   |                         |                  |           |  |  |  |  |  |
|-----------------------------|-------------------------|------------------|-----------|--|--|--|--|--|
| Edit Patient Info           | Add/Edit Drug Allergies | Add/Edit Pharm   | acies     |  |  |  |  |  |
|                             |                         |                  |           |  |  |  |  |  |
| Active Medications          | nactive Medications     | Medication Histo | ry        |  |  |  |  |  |
| Simple Detailed             |                         |                  |           |  |  |  |  |  |
| 10 v<br>entries             |                         |                  |           |  |  |  |  |  |
| Medication                  | Dispense                | \$               | Date      |  |  |  |  |  |
|                             |                         |                  | No Active |  |  |  |  |  |
| Showing 0 to 0 of 0 entries |                         |                  |           |  |  |  |  |  |

# **dose**spot